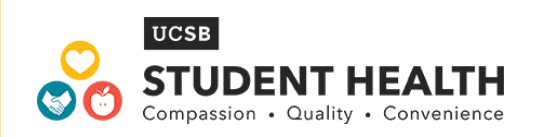

# **Print Online SHS Statements**

## Log on to:

https://studenthealthoc.sa.ucsb.edu/login directory.aspx

- 1) Enter Net ID & Password
- 2) Click on online statements
- 3) Look for dates of service & click view/print
- 4) On top right corner, click on "print statement"
- 5) Submit statement to private insurance

**Note:** If you have pharmacy charges, the receipt you received serves as your statement, so remember to include it with your claim.

#### To speak with an Insurance Advisor: (805) 893-2592

### **Pharmacy Receipts:**

- At the time of service, UCSB Pharmacy provides a receipt for every prescription attached to the patient information sheet.
- If needed, receipts can be re-printed for students upon request by visiting the UCSB Pharmacy during normal business hours.

#### To speak with a Pharmacy Tech: (805) 893-2116